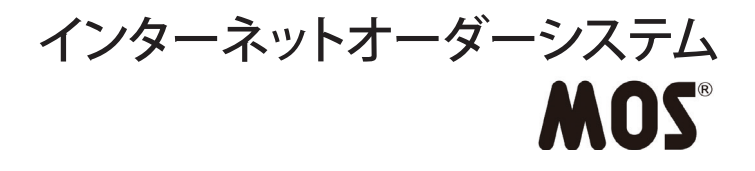

## 操作方法マニュアル

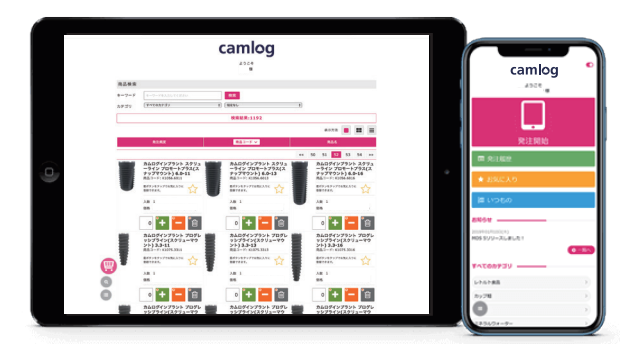

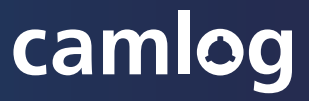

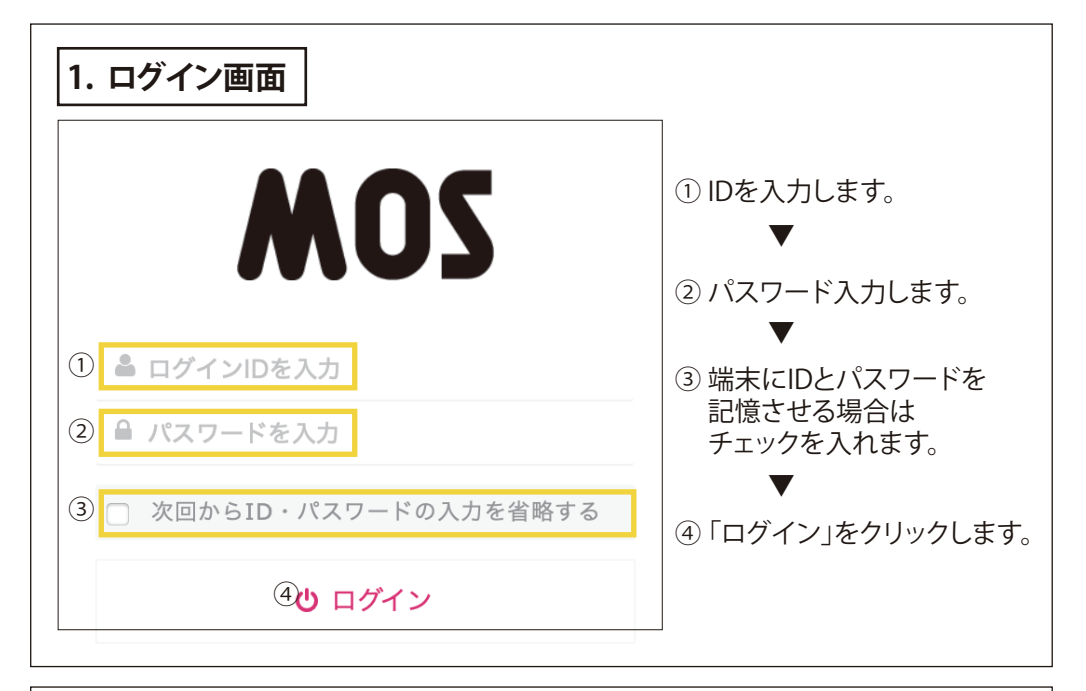

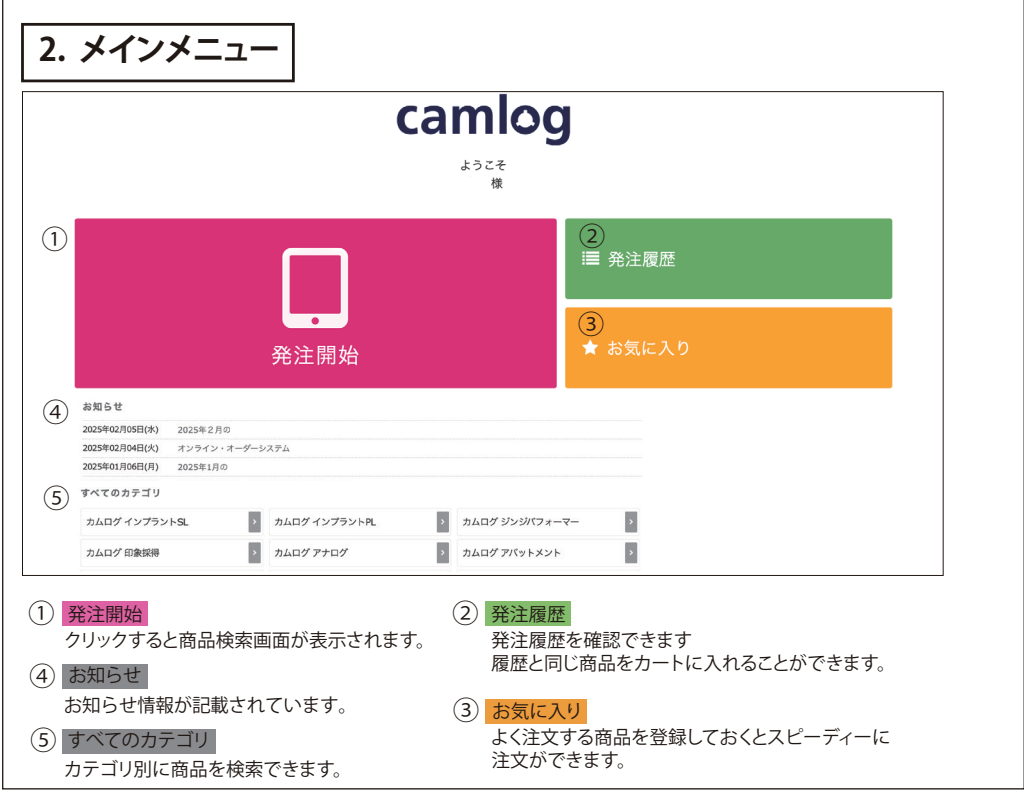

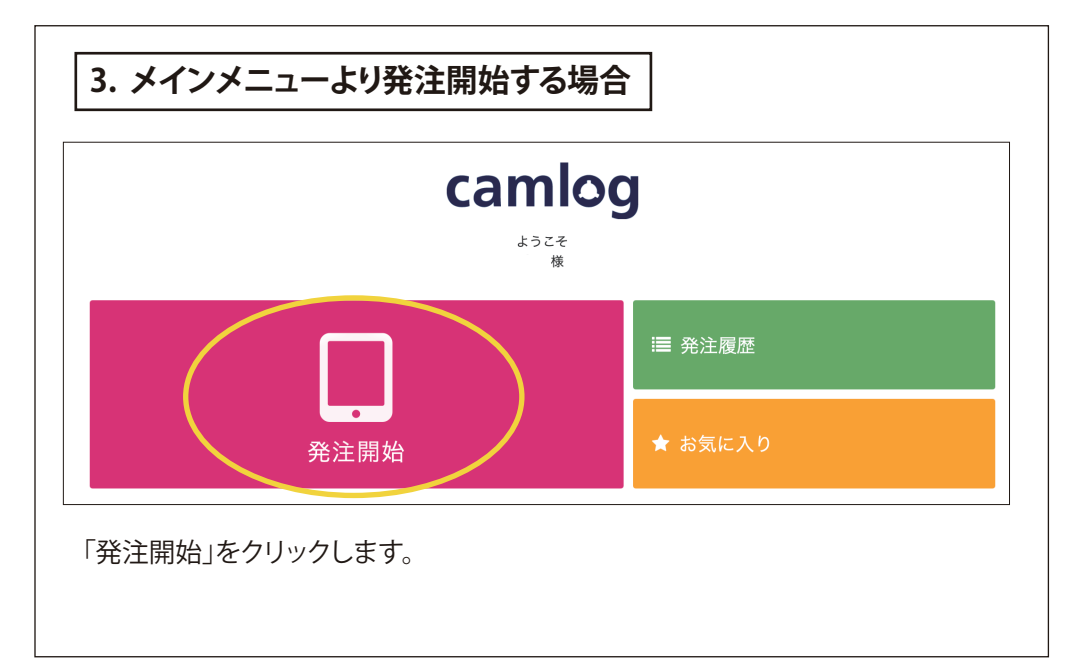

| 4-1. 商品検索 ── 製品 亚ひ順の変更 |                                                                          |                                                           |                                                                          |  |  |  |
|------------------------|--------------------------------------------------------------------------|-----------------------------------------------------------|--------------------------------------------------------------------------|--|--|--|
| 商品検察                   |                                                                          |                                                           |                                                                          |  |  |  |
| キーワート                  | キーワードを入力してください                                                           | 検索                                                        |                                                                          |  |  |  |
| カテゴリ                   | すべてのカテゴリ                                                                 | <ul> <li>◆ 指定なし </li> </ul>                               | )                                                                        |  |  |  |
|                        |                                                                          | 検索結果:1192                                                 |                                                                          |  |  |  |
|                        |                                                                          |                                                           | 表示方法 📕 🚼 🚍                                                               |  |  |  |
|                        | 発注頻度                                                                     | 商品コード                                                     | 商品名 🗸                                                                    |  |  |  |
|                        |                                                                          |                                                           | 1 2 3 4 5 »»                                                             |  |  |  |
|                        | <b>1601スクリュー 3.3-4.3mm</b><br>用<br>商品コード: J4005.1601<br>カムログアバットメントスクリュー | <b>1610</b> スクリュー バーラボアナ<br>ログ用スクリュー<br>商品コード: 34005.1610 | <b>2001スクリュー 5.0-6.0mm</b><br>用<br>商品コード: J4005.2001<br>カムログアパットメントスクリュー |  |  |  |
|                        | 星ボタンをタップでお気に入りを<br>解除できます。                                               | 星ボタンをタップでお気に入りに<br>登録できます。                                | 星ボタンをタップでお気に入りに<br>登録できます。                                               |  |  |  |
|                        | 入数 1 価格                                                                  | 入数 1                                                      | 入数 1                                                                     |  |  |  |

「発注頻度」「商品コード」「商品名」をクリックすると製品並び順が変わります。

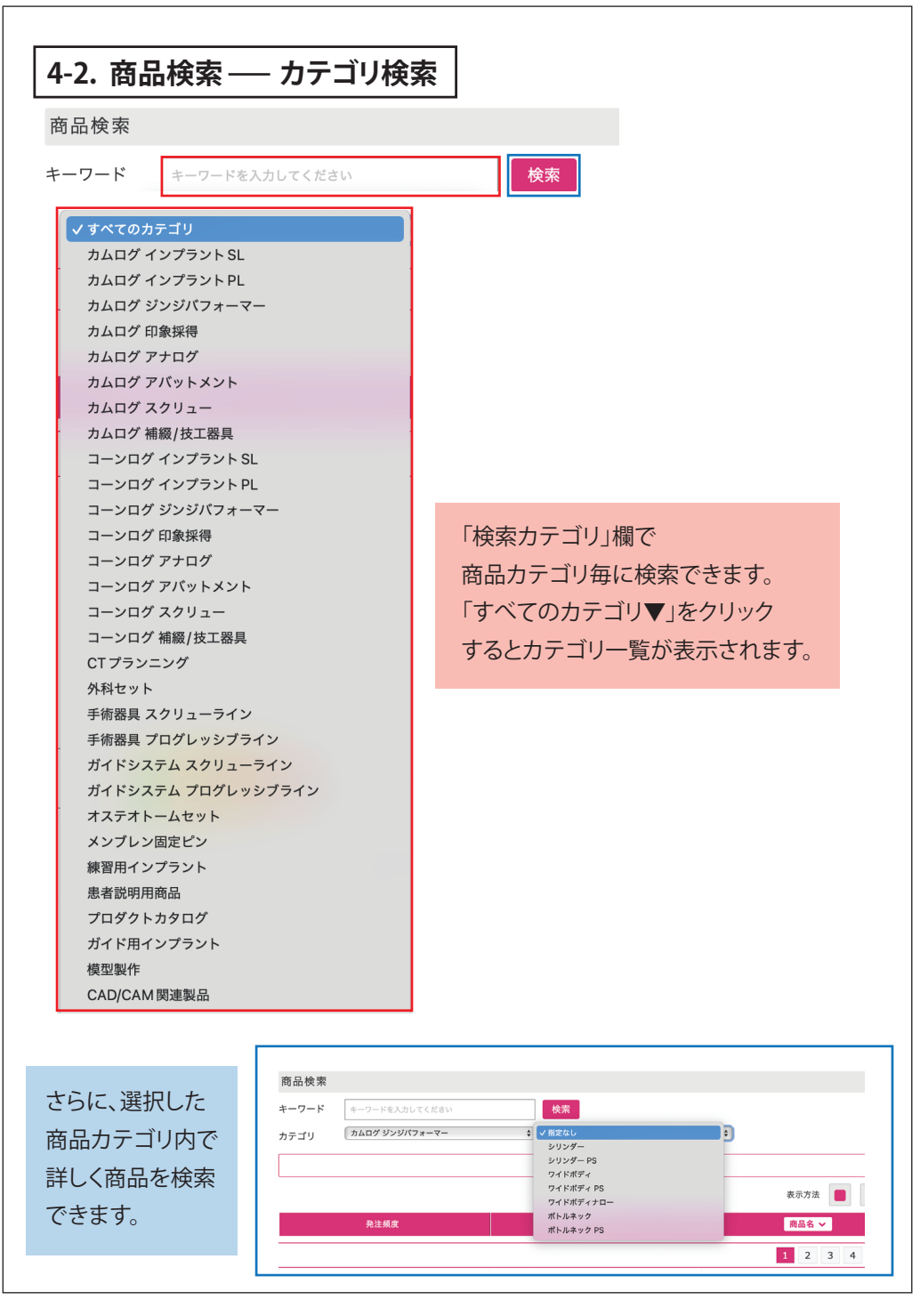

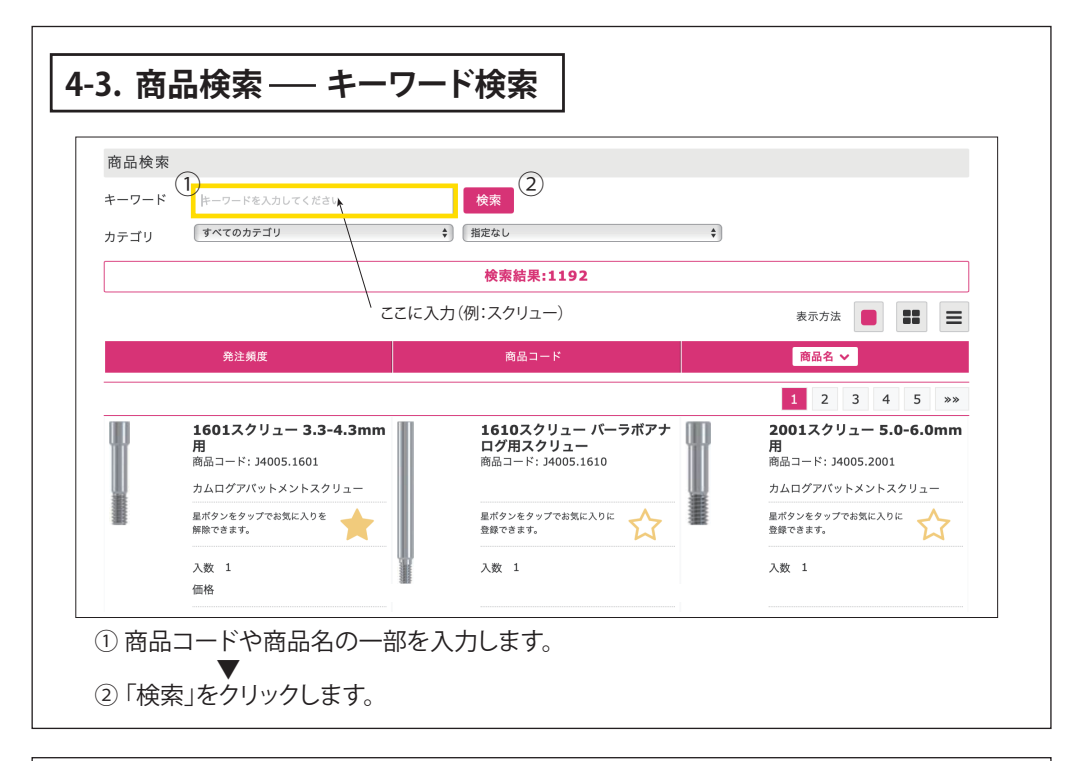

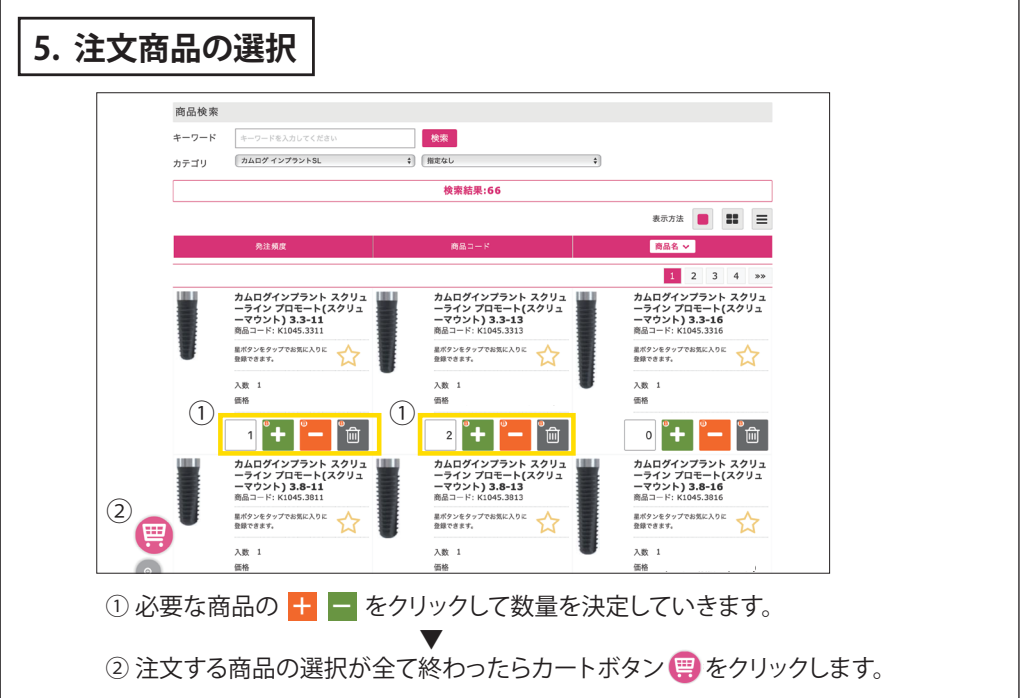

|            | camlog                                                                                              |                                                                  |
|------------|----------------------------------------------------------------------------------------------------|------------------------------------------------------------------|
|            | カート<br>発出村は「2025年02月07日(金)」です。                                                                      |                                                                  |
|            | カート内の寛高:2件<br>また発達は次了していません。発達を、読品希望日、 備考を確認し、発生するポタンを押してください。                                      |                                                                  |
|            | ■ 1880 ビコンスTHT UNIKERSU)が45,000 円米線の本面に、2544 500 倍 12度1 いたくさます。<br>- マーチ (公式発売する)                   |                                                                  |
|            | 8,8732 🔳 🌉 🗮                                                                                        |                                                                  |
|            | 発注内容                                                                                                |                                                                  |
| ט          | 内品注文合計数         3         合計         円           小財         円         小財         円                  |                                                                  |
|            | 演員税 円 カムロダインプラント スクリュー カムロダインプラント スクリュー                                                             |                                                                  |
|            | ーラインプロモート(スクリュ ーラインプロモート(スクリュ<br>ーマウント) 3.3-11 ーマウント) 3.3-13<br>雨園コード: K1045-3311 雨園コード: K1045-3313 |                                                                  |
|            |                                                                                                    |                                                                  |
|            | 入政 1 入政 1<br>信格 信格                                                                                  |                                                                  |
|            | 1 <b>+ - </b>                                                                                       |                                                                  |
| E          |                                                                                                    | <ol> <li>商品・数量・合計金額を確認</li> </ol>                                |
|            |                                                                                                    | します。                                                             |
| <b>3 3</b> | <b>19. 請求先の指定</b>                                                                                   | •                                                                |
|            | ○ ご登録先への請求/送付                                                                                       |                                                                  |
|            | ◎ 送付先または讃求先を指定する                                                                                    | (2) 送付先・請求先について<br>どちらかの ●を選択します。                                |
| D          | 送付先摘報                                                                                               | ▼                                                                |
|            | 施設名(医斑名·皮工所名)                                                                                       |                                                                  |
|            |                                                                                                    | <ul> <li>(3) ● 送付先または請求先を指定す。</li> <li>を選択した場合は入力します。</li> </ul> |
|            | 1/644994.4                                                                                          | <ul> <li>・送付先情報</li> <li>・請求先情報</li> </ul>                       |
|            | 1030H                                                                                               |                                                                  |
|            | 请求先情報                                                                                               | •                                                                |
|            | 施股名(医班名・此工所名)                                                                                       | ④納品希望日がある場合は<br>プルダウン[V]をクリック]                                   |
|            |                                                                                                    | 日程を選択します。                                                        |
|            |                                                                                                    |                                                                  |
| L          | 市区町村                                                                                                | (5)備考・特記事項など必要が                                                  |
| ) "        | 8.4% 201                                                                                            | るれば入力します。                                                        |
| 8          | 変化ない ・ ・ ・ ・ ・ ・ ・ ・ ・ ・ ・ ・ ・ ・ ・ ・ ・ ・ ・                                                          | •                                                                |
| ×          | <b>浩振に消えない場合もこざいます。こ了承ください。</b>                                                                     | 6 すべての入力が終った後に、<br>「登注する」をクリックします                                |
|            | 。<br>専項等ございましたら、ご記入ください。 御寺欄に発注内容をご記入いただいても、処理はされませんので ご注意ください。                                     | ▼                                                                |
|            |                                                                                                    | •                                                                |
|            |                                                                                                    |                                                                  |
|            |                                                                                                    | ご登録いただいたアドレスに<br>注文完了メールが届きます。                                   |

| camlog<br><sup>دغادی</sup><br>ش |                                                                          |                                                          |                                                                   |  |  |
|---------------------------------|--------------------------------------------------------------------------|----------------------------------------------------------|-------------------------------------------------------------------|--|--|
|                                 | <b>人</b><br>発注開始                                                         | i≣ 発注履<br>★ お気に                                          | 歴<br> 入り                                                          |  |  |
| j品検索<br>−ワ−ド                    | キーワージをうわしてください                                                           | 检察                                                       |                                                                   |  |  |
| テゴリ                             | キーワードを入力してください<br>すべてのカテゴリ                                               | (死来)<br>↓ 指定なし                                           | •                                                                 |  |  |
|                                 |                                                                          | 検索結果:1192                                                |                                                                   |  |  |
|                                 | 発注頻度                                                                     | 商品コード                                                    | 表示方法                                                              |  |  |
|                                 |                                                                          |                                                          | 1 2 3 4 5 »»                                                      |  |  |
|                                 | <b>1601スクリュー 3.3-4.3mm</b><br>用<br>商品コード: J4005.1601<br>カムログアパットメントスクリュー | <b>1610スクリュー バーラボアナ</b><br>ログ用スクリュー<br>商品コード: J4005.1610 | 2001スクリュー 5.0-6.0mm<br>用<br>商品コード: J4005.2001<br>カムログアバットメントスクリュー |  |  |
|                                 | 星ボタンをタップでお気に入りを<br>解除できます。                                               | 星ボタンをタップでお気に入りに<br>登録できます。                               | 星ボタンをタップでお気に入りに<br>登録できます。                                        |  |  |
|                                 | 入数 1<br>価格 2,530円 (税抜:2,300円)                                            | 入数 1<br>価格 2,530円(税抜: <b>2,300</b> 円)                    | 入数 1<br>価格 2,530円 (税抜:2,300円)                                     |  |  |
|                                 | 0 <b>• • •</b>                                                           | o + - m                                                  | 0 <b>•+ •</b>                                                     |  |  |
| 検索画                             |                                                                          | クリックし、 🚖 黄色になるとお気に                                       | こ入り登録が完了します。                                                      |  |  |

- ・通常の注文と同様、15:00までは当日発送、それ以降は翌営業日発送となります。
- ・1回のご注文合計(消費税別)が25,000円以上の場合、送料はアルタデントが負担ささせていただきます。
- ・エリアによっては、選択いただいた納品希望日に添えない場合がありますのでご了承ください。
- ・発注が完了しますと登録アドレスに注文完了メールが届きますので、ご確認ください。
- ・注文完了後の変更等ありましたら、アルタデント本社までご連絡ください。TEL: 06-6377-2221

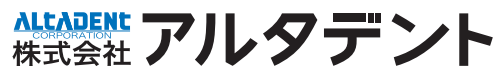

本 社 / 〒530-0012 大阪市北区芝田 2-8-31 第三東洋ビル 2F 東京支社 / 〒106-0047 東京都港区南麻布 2-14-19 オキノビル 3F e-mail / info@alta-dent.com www.alta-dent.com

TEL 06-6377-2221 TEL 03-5420-2290 FAX 03-5420-4790

FAX 06-6377-2223

IN.0011.202502.03